## 順番予約の取り方について

ホームページまたはQRコードから予約ができます。

午前であれば、『午前診療をみる』

午後であれば、『午後診療をみる』をクリックしてください。

2、クリック後の実際の予約画面になります。

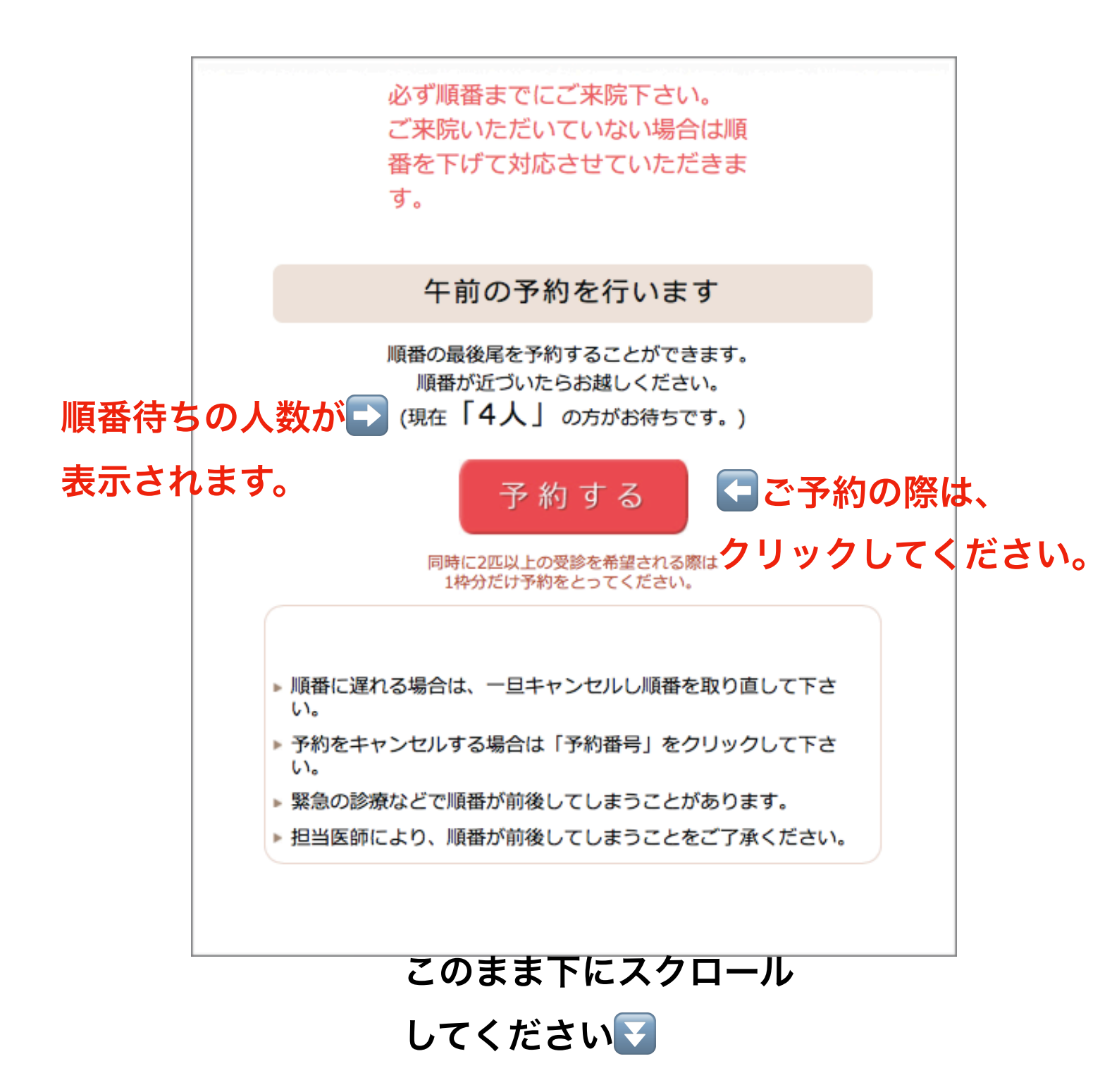

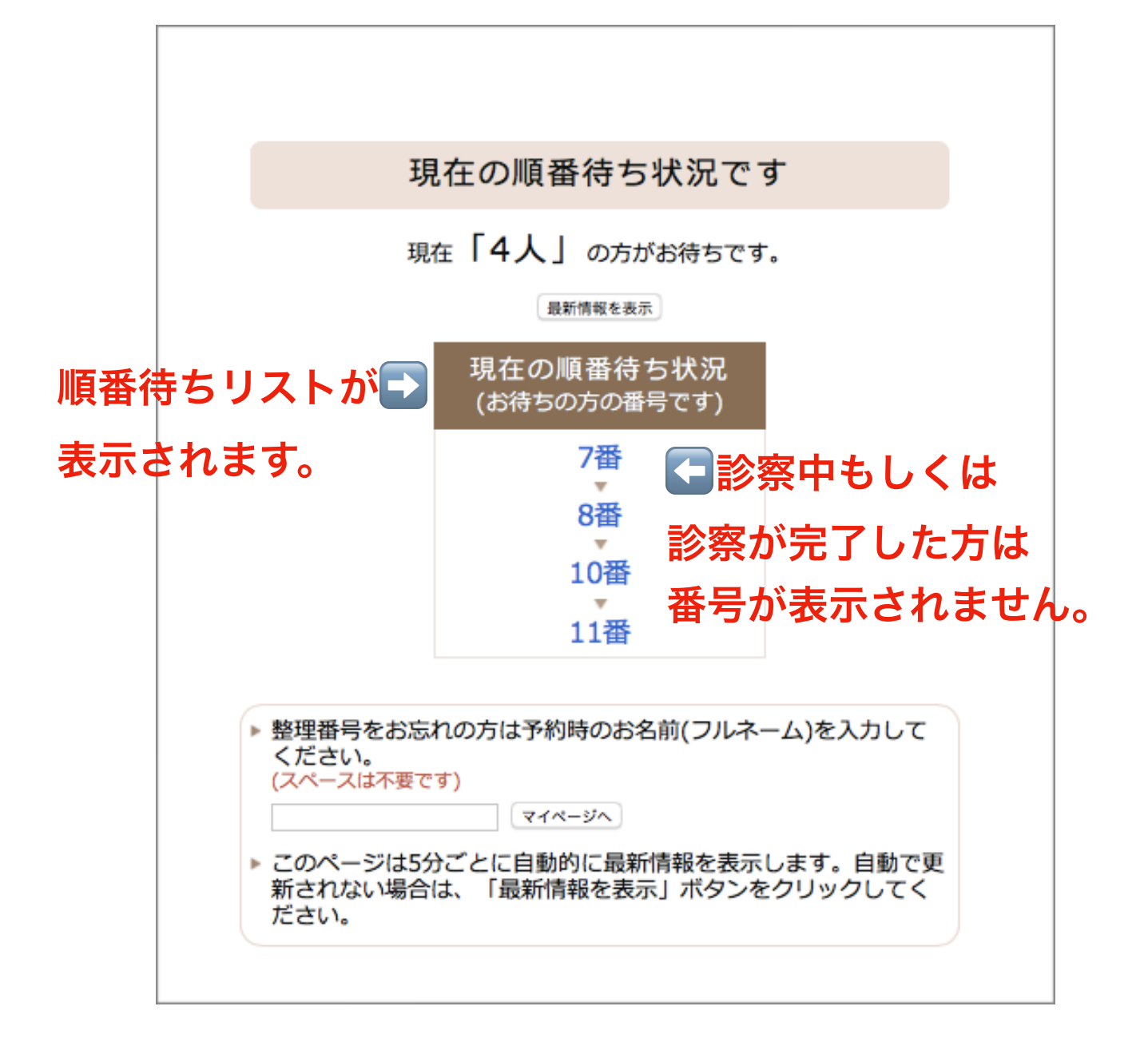

混雑時は、あと4人の時点までに、 病院に到着するようにお願いいたします。 病院に着きましたら、受付にお声がけください。 3、『予約する』をクリックし、下記の内容をご記入ください。

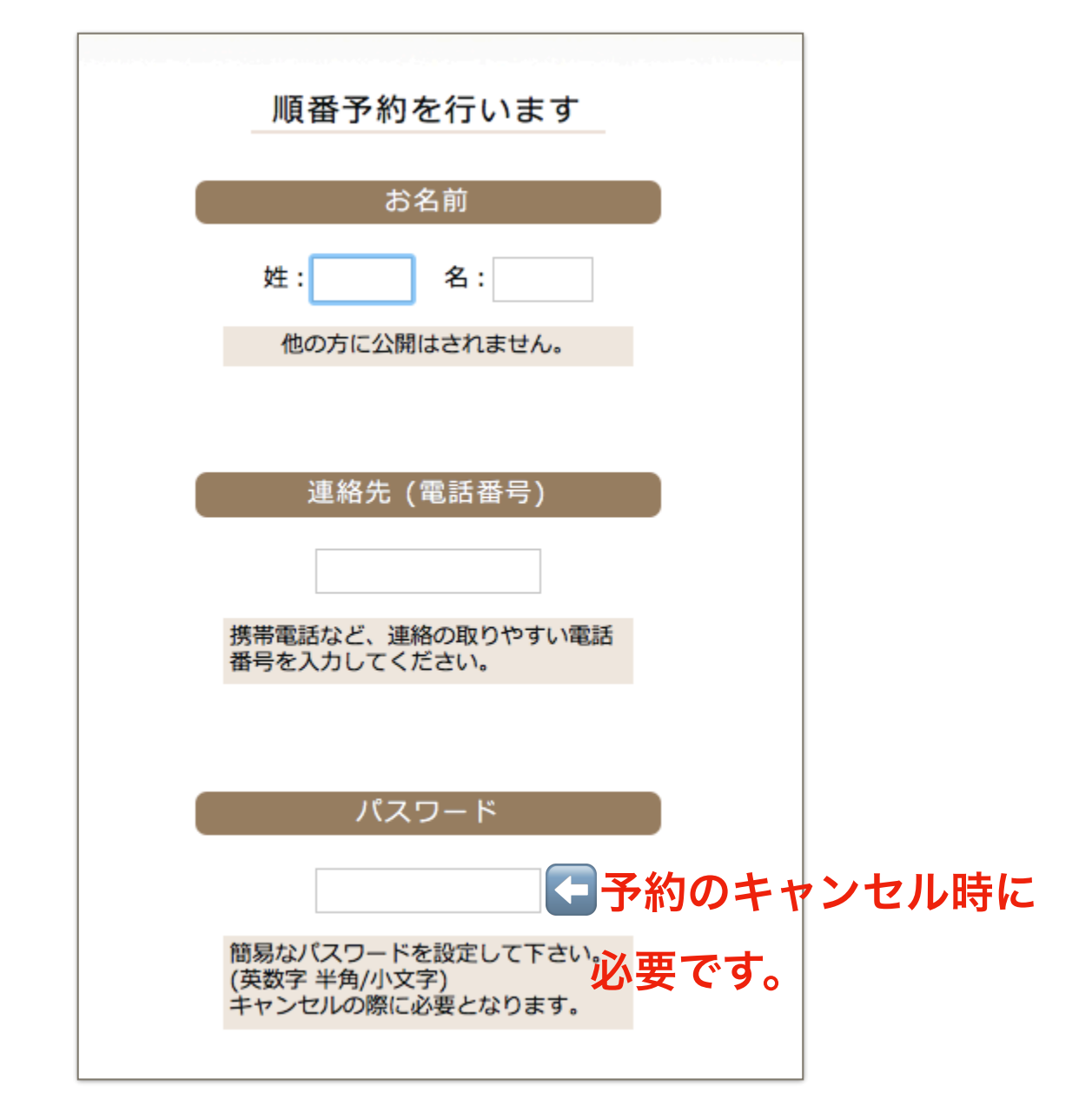

## \*予約キャンセルの方法について:10番の方の場合

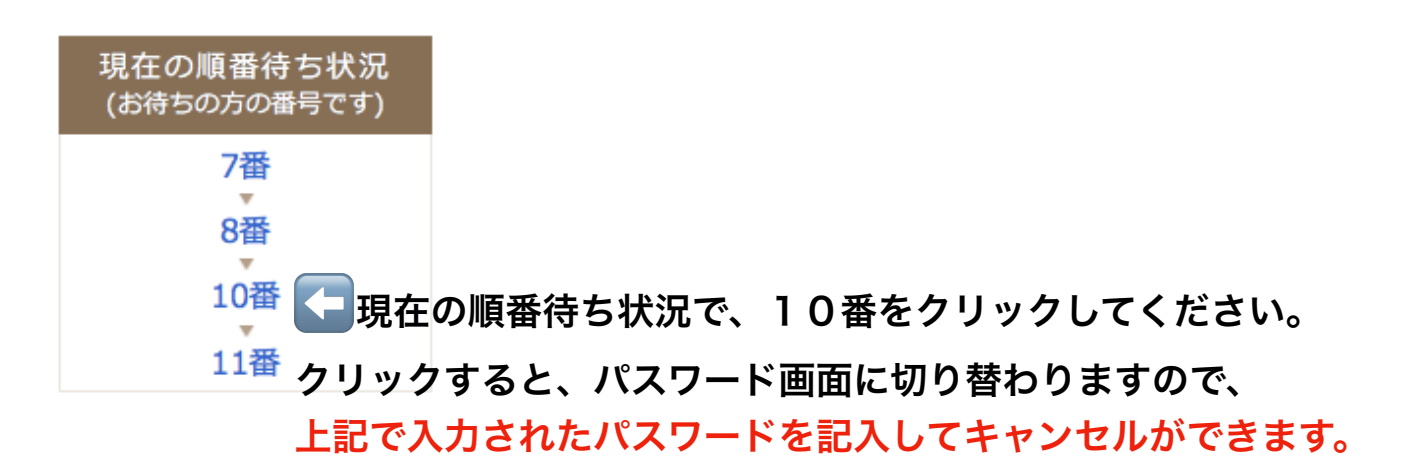

| 当院のご利用について                                                                     |
|--------------------------------------------------------------------------------|
| ○初めて ○利用歴あり ○不明                                                                |
|                                                                                |
| 診察人数 と ペット名                                                                    |
| □□: 🕶 🖬 🕶 診察希望をされる頭数                                                           |
| 2匹以上の診察をご希望の場合を記入してください。<br>約されるのは1枠となります。<br>(別々に来院される場合は別々に順番<br>予約を行って下さい。) |
| ペットの名前 1匹目                                                                     |
| ペットの名前2匹目                                                                      |
| ペットの名前 3匹目                                                                     |
| 全員分のペット名の入力をお願い致し                                                              |
| × 7 °                                                                          |
|                                                                                |
| メールでお知らせ                                                                       |
| ●利用しない ○利用する こちらを登録して頂くと、順番が                                                   |
| 順番をメールでお知らせ致します。<br>日の順番予約以外の目的でメールアド<br>レスを使用することはありません。迷惑メール対応にならないように、      |
| gmailもしくはyahoo mailなどの                                                         |
| ご登録が推奨になります。                                                                   |

最後に『次へ』を押して頂くと、予約完了です。

以上で順番予約の説明を終了いたします。